## Finding and Changing the USB COM Port Number

## Finding What COM Port Number the CommLink and/or USB-Link is Using

- **Step 1:** *Left-click* on **<Start>**, located on the bottom left of the Windows Tool Bar.
- Step 2: Select <Control Panel>.
- **Step 3:** *Double-click* the System Icon.
- **Step 4:** *Click* the **<Hardware>** tab and then *click* the **<Device Manager>** button.
- **Step 5:** *Click* on the plus sign next to Ports to see all of the common ports.

**Step 6:** *Locate* the Silicon Labs CP210x USB to UART Bridge (COM#). The COM# in parentheses is the port it is located on. *Write* this COM port number down. You will need to know this when setting up the Prism software.